# 黑马物联 连世界

# 黑马物联G600D云盒子使用说明书V2.0

www.hemaiot.com

东莞市黑马物联科技有限公司

## 第一步: 设备连接

准备G600D云盒子一个,电脑一台,网线一根,再就是客户所要连接上云的设备,比如PLC,传感器等网口设备、串口设备、485设备等。

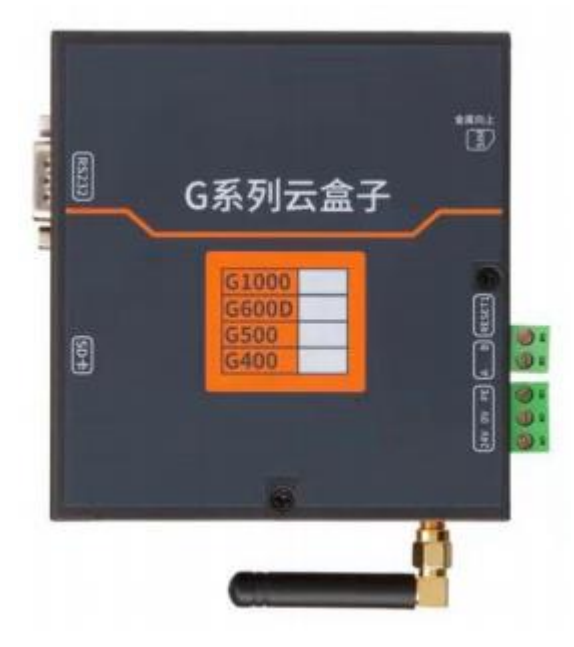

收到我们设备后先安装好4G卡(芯片朝上,缺口朝外),连接天线,先插卡, 后上电,不能在设备运行状态下拔插卡。如果是选择网口上网忽略这一步。

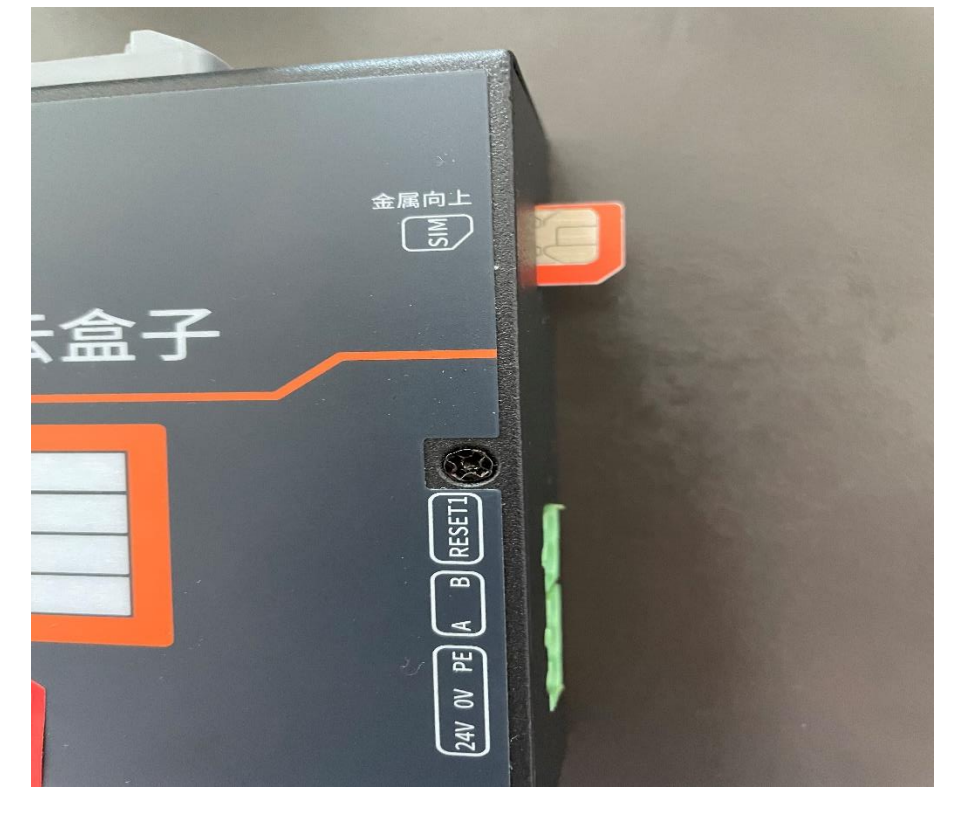

东莞市黑马物联科技有限公司

# 第二步: 设备接入网络

1. 进入网址: www. hmiyun. com, 自己注册账号后找销 售或客服进行审核通过。

| 黑马组态云 |                                                                         |
|-------|-------------------------------------------------------------------------|
|       | ● 第編入総号         ● 第編入総号         ● 第編入総号         ● 第編人総号         ● 第編人総号 |
| 企业名称: | 请输入企业名称                                                                 |
| 账号:   | 请输入账号                                                                   |
| 密码:   | 密码:                                                                     |
| 确认密码  | 确认密码                                                                    |
| 联系人:  | 请输入您的姓名                                                                 |
| 手机号码: | 手机号码:                                                                   |
| 验证码:  | 请输入验证码 免费获取验证码                                                          |
| 电子邮箱  | 电子邮箱                                                                    |
|       | 提交申请                                                                    |

实际填写即可,记住账号和密码。

 2. 创建要做的项目,选择内部设备即可。这样就可以开始 连接设备配置参数了。

| ୍        | 原目中心 / 統督监控        |                        | 第二日本 第日伸行 第日配置 形木管理 役員日本<br>手力 * |
|----------|--------------------|------------------------|----------------------------------|
| 8        |                    | 项目名称 GOULD通信设置工艺       | 145 20                           |
| 4        | 地区                 | 10 RUUM                | STR.                             |
|          | - / 5 N            | 創建方式 ●自由适用 ○解剖适用 ○機較适用 |                                  |
|          | 8 (1.5 Mill) W     | Sale metodos           |                                  |
|          | ● 智能无负压的水控制系统 ★    | (Km-145)               |                                  |
|          |                    | 备注                     |                                  |
|          | ● YZTI0222数据交换图法 ★ |                        |                                  |
| <u> </u> | 5 监测站数据显示 会        |                        | 20                               |
| 8        | ◎ 环境正則は ★          |                        |                                  |
| 0        | S WEEFIG 🔶         |                        | 27 C                             |
|          | S 1002743 🛧        |                        |                                  |
|          | S G5000voc毛生 ★     |                        |                                  |
|          | TAD                |                        |                                  |
|          |                    |                        |                                  |
|          |                    |                        |                                  |
|          |                    |                        |                                  |
|          | 80                 |                        |                                  |
|          | 910                |                        |                                  |
|          | 系统项目               |                        |                                  |
|          | +33038             |                        |                                  |

3. 设置参数:

①打开配置软件没有配置软件联系销售即可。

| HMWLCa<br>9 | onfi                     |                           |                 |
|-------------|--------------------------|---------------------------|-----------------|
| <b>©</b>    | 登录平台                     | 23                        |                 |
|             | <br>密码<br>☑ 记住密码<br>登录平台 | ▼<br><u>忘记密码?</u><br>离线使用 | 输入刚在在平台创建的账号和密码 |

#### 东莞市黑马物联科技有限公司

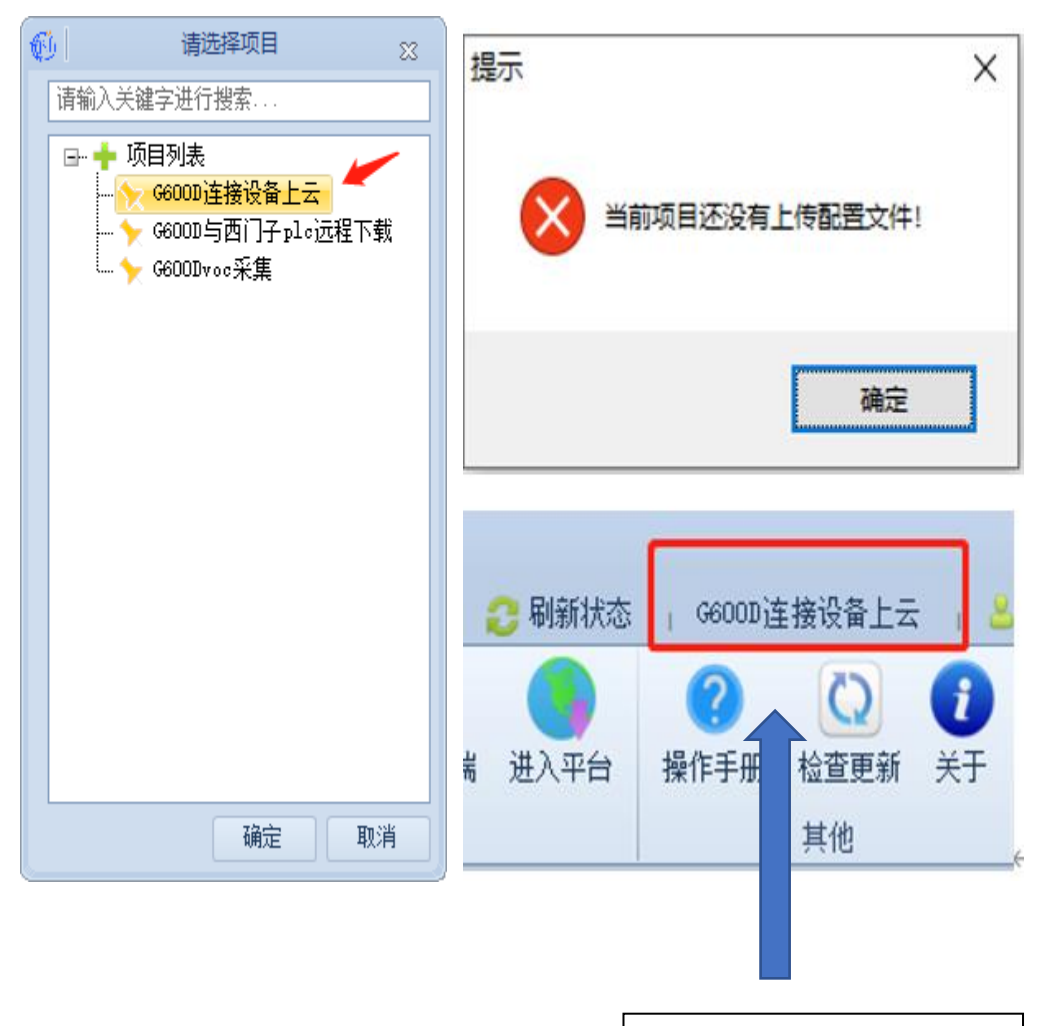

出现这个表示设备已经连接 上了云平台

| 動 |          |    |      |      |          |    |
|---|----------|----|------|------|----------|----|
| : | 文件 开始    |    |      |      |          |    |
|   | 🛓 🧀 💾    |    |      | X    | <b>±</b> | ۲  |
| Ŧ | 新建了打开保存。 | 复制 | 粘贴   | 剪切   | 下载至BOX   | 监视 |
| 1 | 文件       |    | 编辑   |      |          | ř  |
| Γ | 合 BOX列表  |    | - 变重 | ID S | 2里名称     | 3  |
|   |          |    |      |      |          |    |

②然后开始配置参数,我这边以连接西门子PLC为例子。

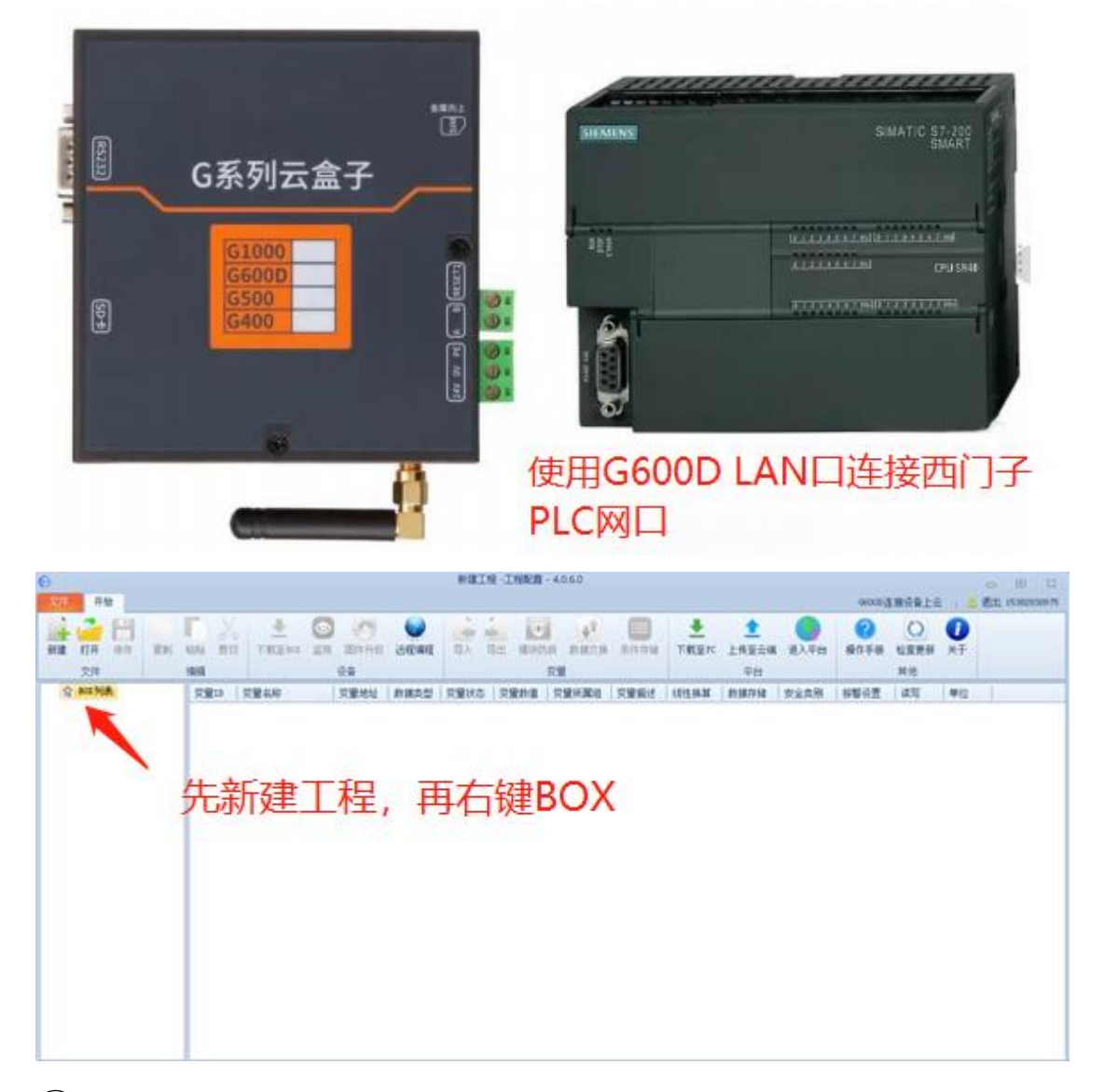

③先选择新建,再右键BOX列表,输入序列号后选择上网方式,用4G卡就是选择4G,用网线就是使用Ethernet。序列号粘贴在设备上面。

| 6              | 新建BOX |   |         |    |  |  |  |
|----------------|-------|---|---------|----|--|--|--|
| BOX名称          | BOX1  |   |         |    |  |  |  |
| BOX <u>켚</u> 号 | G600D | - | 固件版本号   |    |  |  |  |
| BOX序列号         | l     |   | 实时上传    |    |  |  |  |
| 上网模式           | 4G    | - | 上传间隔(s) | 1  |  |  |  |
|                |       |   |         |    |  |  |  |
| 高级设置           |       |   | 确定      | 取消 |  |  |  |

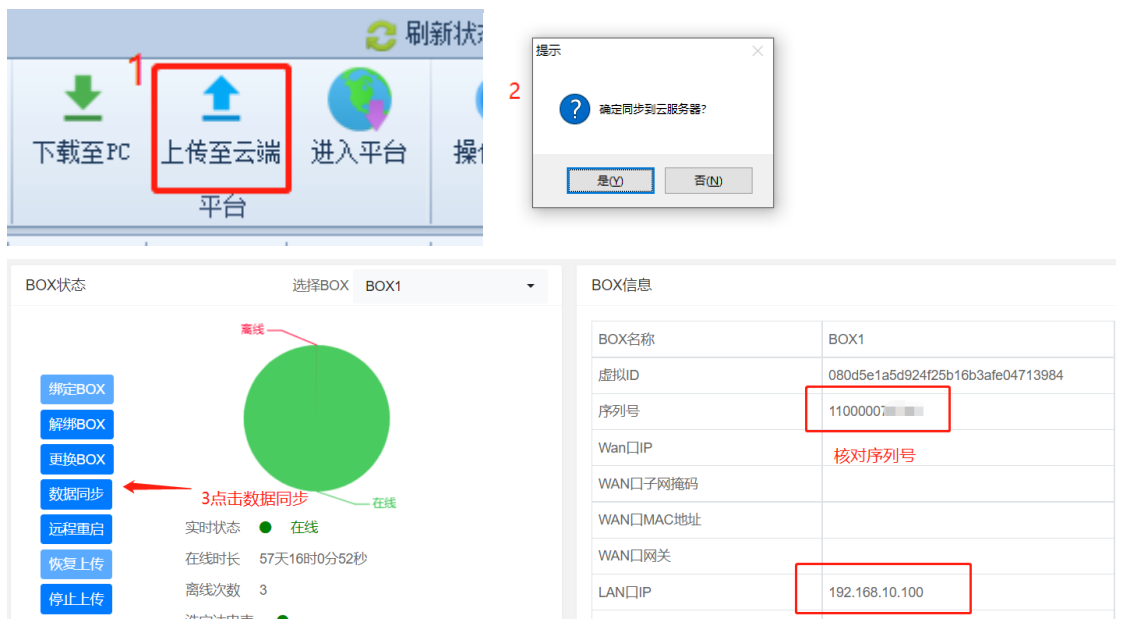

### 提示成功后设备在线,云组态平台和云网关绑定成功。

### ④ 云网关BOX参数配置

我们提供本地配置和远程配置两种方式进行配置。

(1) 本地配置,我们LAN口默认IP 192.168.10.100,需要客户修改电脑IP 和G600D在同一个网段。

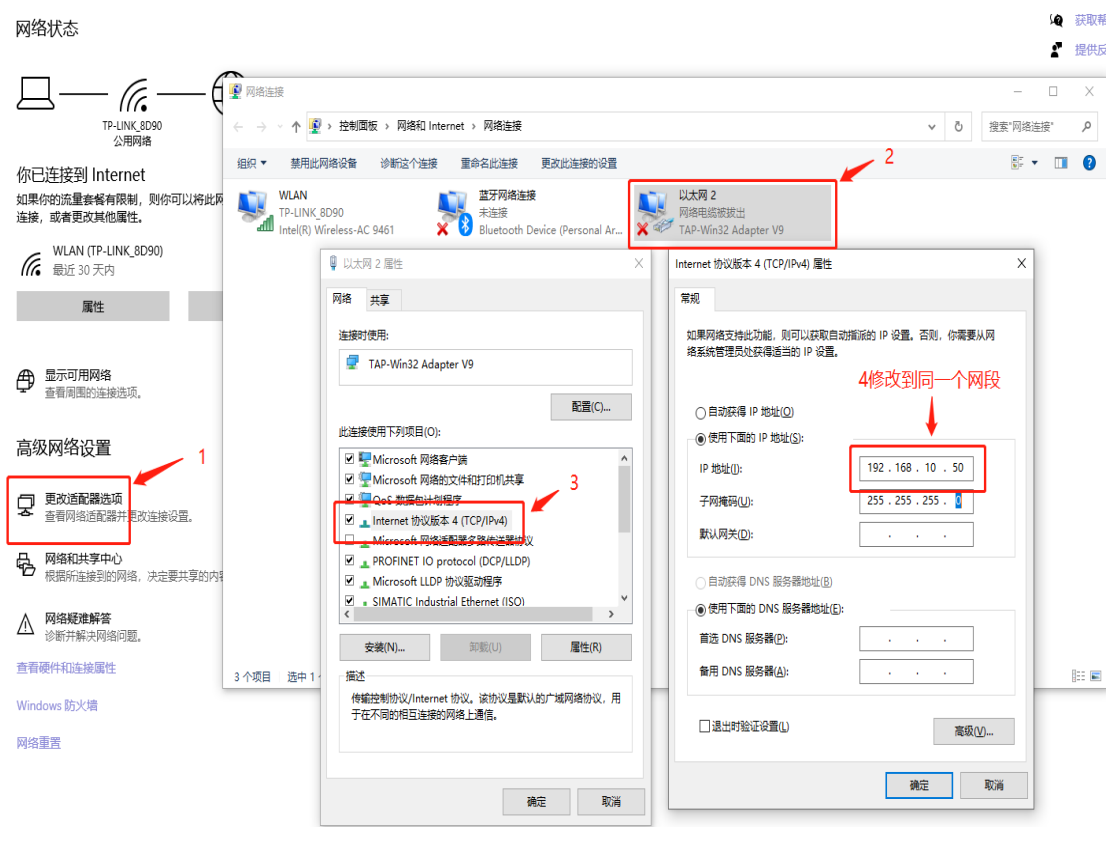

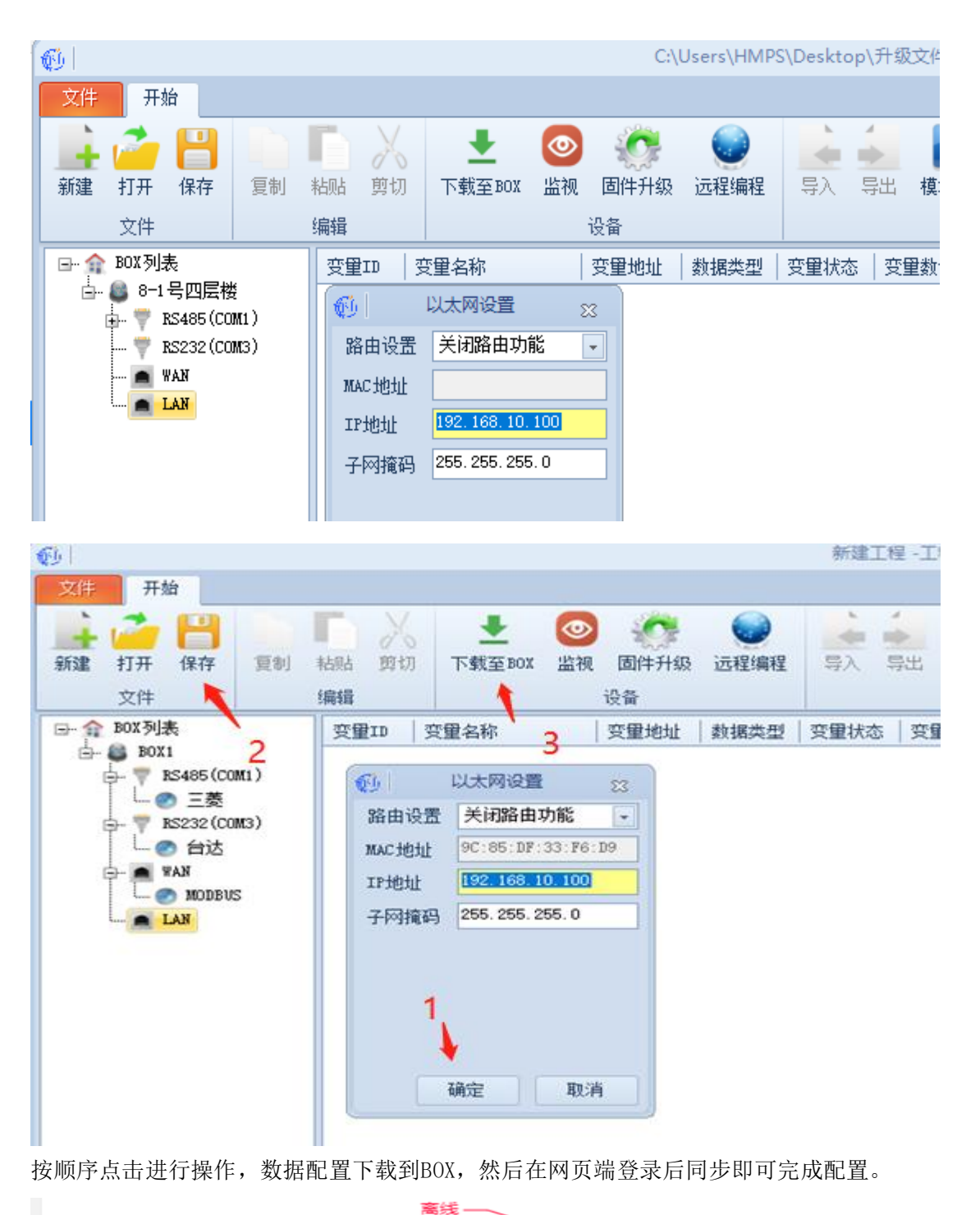

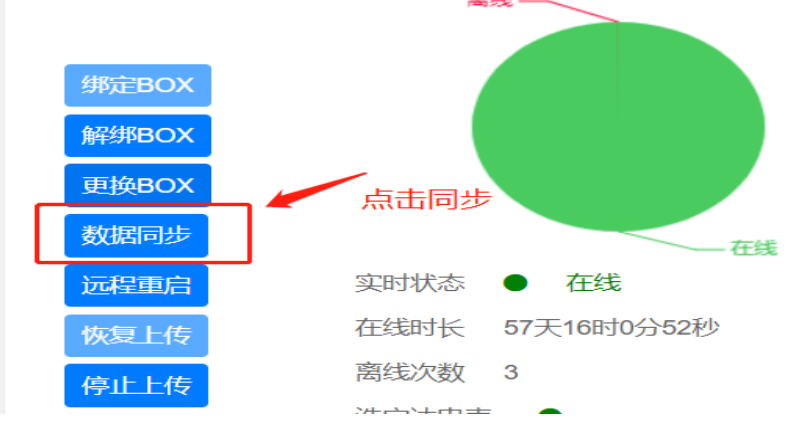

东莞市黑马物联科技有限公司

(2) 云端配置;在电脑和G600D云网关不使用网线连接的情况下可以选用云端配置。输入序列号后点击上传至云平台即可完成对G600D云盒子的配置。

| Q | )   |            |                                           |            |                                  |                      |             |                |                                                    |                                | 新建         | E程 -工  | 程配置 -           | 4.0.6.0 |                                         |                                           |       |              |                        |                  |                                                                  |                |
|---|-----|------------|-------------------------------------------|------------|----------------------------------|----------------------|-------------|----------------|----------------------------------------------------|--------------------------------|------------|--------|-----------------|---------|-----------------------------------------|-------------------------------------------|-------|--------------|------------------------|------------------|------------------------------------------------------------------|----------------|
|   | 文件  | 开刻         | 治                                         |            |                                  |                      |             |                |                                                    |                                |            |        |                 |         |                                         |                                           | 2 刷   | 新状态          | 5   G60                | 000与西门子:         | plo远程下载                                                          |                |
|   | 新建  | 打开<br>文件   | 保存                                        | 复制         | ■ )<br>粘贴 剪<br>编辑                | く切                   | ➡<br>下载至BOX | <b>②</b><br>监视 | の<br>固件升级<br>辺本                                    | 远程编程                           | 导入         | - 导出   | (東京)<br>模块防排    | ↓ 数据交换  | 条件存储                                    | ➡<br>下载至PC                                | 上传至云》 | 尚 : <u>世</u> | <mark>③</mark><br>Ł入平台 | <b>?</b><br>操作手册 | 込む と して と して と して と して して して して して して して して して して して して して       | <b>1</b><br>关于 |
| F |     | ROX Alla   | *                                         |            | 200400                           | 210.6                | B 6 46      |                | THE AND A                                          | state and                      | 200403-1-1 | e Lans | 31.45./#        |         | 100000000000000000000000000000000000000 | 2.9.14.10.99                              |       |              |                        | Arritor 10.500   |                                                                  | 86.62          |
|   | - E | BOX<br>F I | 1<br>RS485(CO<br>) 三菱<br>RS232(CO<br>) 台达 | M1)<br>M3) | ×=10<br>× 0<br>× 1<br>× 2<br>× 3 | X1<br>Y1<br>M1<br>D1 | ±-1110      |                | 交重3631<br>0000001<br>0000002<br>0000003<br>4000001 | bool<br>bool<br>bool<br>uint16 |            |        | = \$2,1 <u></u> |         | 义主演だ                                    | False<br>False<br>False<br>False<br>False |       |              | <u>土</u> 大刀<br>-<br>-  |                  | 可读可写           可读可写           可读可写           可读可写           可读可写 | 1 +12          |
|   |     |            | ) MODBU<br>LAN                            | 5          |                                  |                      |             |                |                                                    |                                |            |        |                 |         |                                         |                                           | 点击    | 上位           | 专到云                    | 平台               |                                                                  |                |

### 然后在网页端点击数据同步即可,

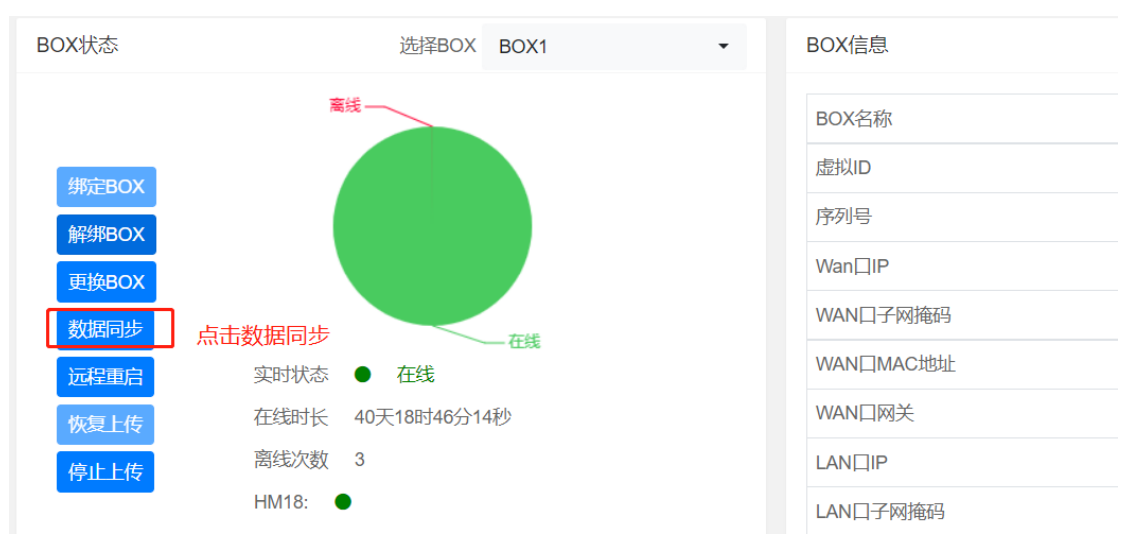

| 变量 | 名称/变量 | ID Q | 收藏     | 变量收     | 蔵              |       |       |
|----|-------|------|--------|---------|----------------|-------|-------|
| 状态 | 变量ID  | 变量名  | IO连接   | 变量类型    | 设备名称 🗸         | 实时值   |       |
| •  | 0     |      | 300032 | float32 | 19号voc OCs监控3] | 3.07  | mg/m3 |
| •  | 1     |      | D206   | float32 | HM1.2 (OCs监控3] | 33.86 | mg/m3 |
| •  | 2     |      | D208   | float32 | HM1.2 OCs监控3]  | 7.168 |       |
| •  | 3     |      | D210   | float32 | HM1.2 OCs监控3]  | 0.004 |       |

这样就能完成

有任何疑问可以电话或微信产品经理获取技术支持。

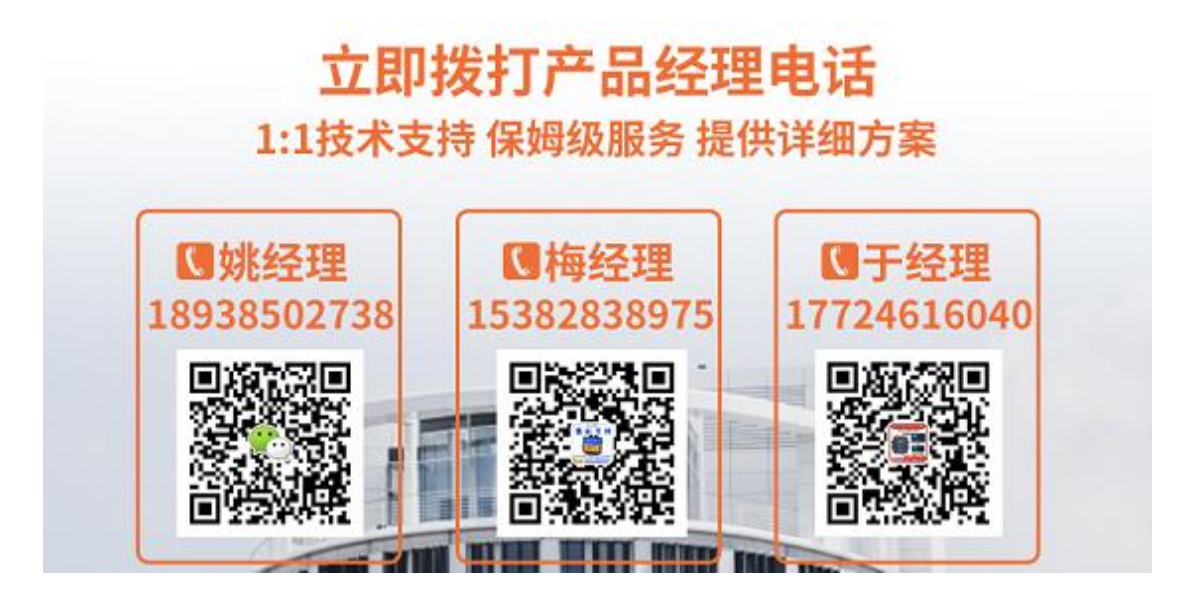

声明 本手册未授予任何知识产权的许可,并未以明示或暗示,或以禁止发言或其它 方式 授予 任何知识产权许可。除在其产品的销售条款和条件声明的责任之外,本公 司概 不承 担任何其 它责任。并且,我公司对本产品的销售和/或使用不作任何明示 或暗示的担保,包 括对产品 35 东莞市黑马物联科技有限公司 Hema-View 的特定用 途适用性,适销性或对任何专利权,版权或其它知识产权的侵权责任 等均 不作担 保。本公司可能随时对本手册做出修改,恕不另行通知。在使用本产品过程中,遇 到任何问题,请及时反馈给我们,我们会及时修正。

| 版本   | 日期       | 原因     |
|------|----------|--------|
| V1.0 | 2021/9/1 | 初步发布文档 |